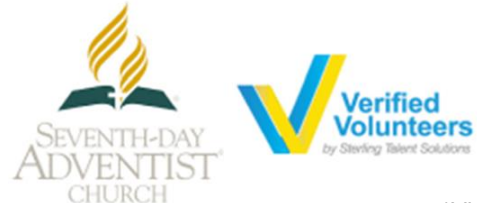

# **Registration Instructions** Adventist Child Protection Screening

\*Videos of this process are available at: https://vimeo.com/channels/adventistchildprotection

| <b>Please</b> go to the website <u>www.ncsrisk.org/adventist</u> and click on<br>the link to access the Registration page to complete the online<br>training, <b>Child Protection Online Awareness Session</b> , and submit<br>your background check.                                                                                                    | 🗅 www.ncsrisk.org/adventist                                                                                                    |
|----------------------------------------------------------------------------------------------------|----------------------------------------------------------------------------------------------------|
| Click on First-Time Registrant or Español: Acceso O Inscripción to start the registration process.                                                                                                    | LOGIN FOR EXISTING ACCOUNTS<br>Usernames<br>Pasawords<br>Sign In<br>Need login information?<br>FIRST-TIME REGISTRANT<br>ESPANOL: ACCESO O INSCRIPCION                                                                                                    |
| Select your Union and Conference where you work or volunteer by clicking the downward arrow and highlighting the location.<br>Click Select and Continue to proceed.                                                                                                    | Please select V     Select and Continue                                                                                                    |
| <b>Create</b> a user ID and a password you can easily remember.<br>This is necessary for all participants as this establishes your<br>account. If your preferred user ID is already taken, please choose<br>another ID. We suggest the use of email addresses as user names.<br>Click <b>Continue</b> to proceed.                                                                                                    |                                                                                                    |
| Please provide the information requested on the screen.<br>(Please Note: Do not click the back button or your registration will be<br>lost.)<br>Click Continue to proceed.                                                                                                    | Please provide the information requested below<br>Please provide the information requested below<br>DO ICLICK THE BLOCK BITCH CONTINUEL DE LOST<br>Solutions ("Please select")<br>Functionary<br>Idade Itante<br>Let Hame<br>Home Addes:<br>Funce Addes:<br>Funce |
| <ul> <li>Select your Primary Location where you work or volunteer by clicking the downward arrow and highlighting the location.</li> <li>Click Select and Continue to proceed.</li> <li>If you work or volunteer in another location, please select Yes. And, then select additional locations where you work or volunteer by clicking the downward arrow and highlighting the location.</li> <li>Click Yes or No to proceed.</li> </ul> | Please select the primary location where you work or volunteer.      Primary location: Please select -     Commune      Hype are associated with multiple locations, please choose the primary (work) location first. Then click the continue select additional locations such as those where you vulureer                                                                                                    |

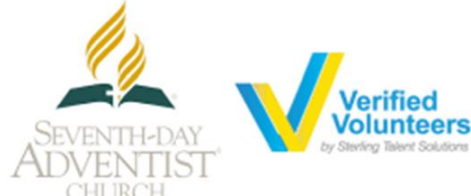

### **Registration Instructions** Adventist Child Protection Screening

\*Videos of this process are available at: https://vimeo.com/channels/adventistchildprotection

**Please** select the role(s) that you are associated within your conference. You may select multiple roles based on your involvement.

Click **Continue** to proceed.

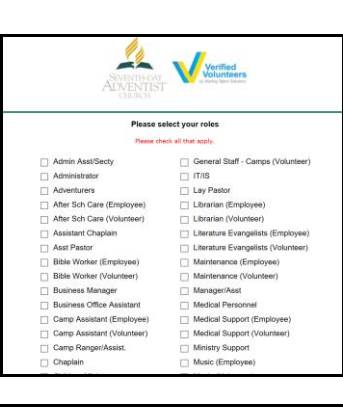

### Click on the green circle to begin the Online Training

Upon completion, the last screen will allow you to **print** a certificate, and you will always have the ability to log back into your account and access the certificate.

Please note that once you complete the online training AND the submission of your background check, you can log back into your account at <u>www.ncsrisk.org/adventist</u> to see your activity at any time by clicking on 'My Report' to view your online training, retrieve a certificate, and view your background check completion date.

You also have access to '**Update My Account'** to update your personal information.

**Please** read the instructions regarding the structure of the online training and then proceed.

Select Click Here to Start to begin the online training.

Training will take approximately one hour.

**Upon** completion of your online training, you will be instructed to complete your background check. Please complete the steps within the background check process.

Click on Submit Background Check.

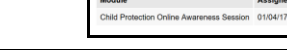

My Report

TRAINING

BACKGROUND SCREENING

01/04/2017 L2: Bible Worker

Date Type & Provider Name Sa

ome to the Child Protection Online Awareness Session 3.0

The interactive training module is designed to focus on key points that will enhance your ability to protect children from assual abuse and create safe environments. This module is is constructed any multiple-choice quastions that apply and reinforce certain principles that further the goals of the program. After you select an answer to each quastion, you will be propried to load an overview of the relaxed advances of the quastion. Then, you will be the same quastions, again, and be prompiled to either accept your anginal answer, or to faith vorog answer the provide additional background information designed to help you select the correct answer.

REGISTRATION

01/04/17

🛕 Past due

w, let's begin with the first question.

Child Protection Online Awareness Session

CLICK HERE TO START

**Background Check** 

You are required to have a background check.

All of your information is prepared and ready to send to Verified Volunteers.

Please click the button below when you are ready to submit your information

Submit Background Check

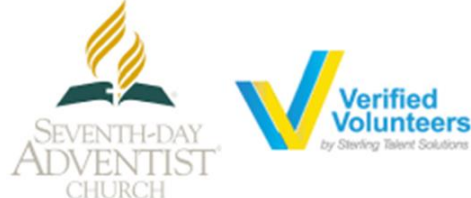

## **Registration Instructions** Adventist Child Protection Screening

\*Videos of this process are available at: https://vimeo.com/channels/adventistchildprotection

#### Review and complete the consent form.

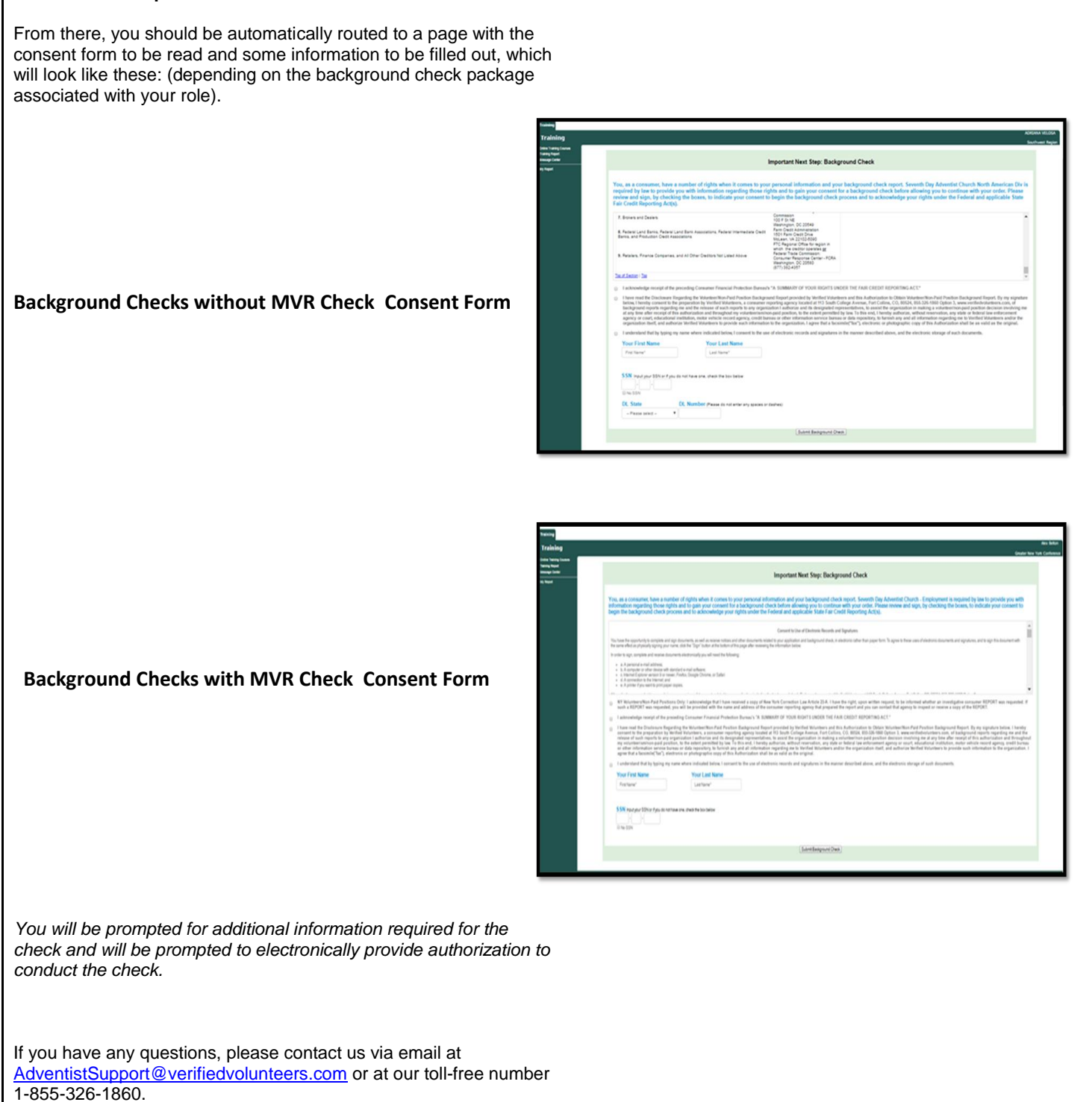